## ขั้นตอนการเชื่อมต่อเครือข่าย WiFi สำหรับผู้ใช้บริการศูนย์บริการพิเศษศรีเวชวัฒน์

1. เลือกเชื่อมต่อ WiFi ชื่อ "HospitalVIP"

| 11:51                                                                                               | ? ■                   |
|----------------------------------------------------------------------------------------------------|-----------------------|
|                                                                                                    |                       |
|                                                                                                    |                       |
| Wi-Fi                                                                                               |                       |
| HospitalVIP<br>เครือข่ายไม่ปลอดภัย                                                                  | <b>?</b> (i)          |
| เครือข่ายของฉัน                                                                                     |                       |
| Internet-WiFi9                                                                                      | 🔒 🤶 🚺                 |
| PSU WiFi (802.1x)                                                                                   | 🔒 🤶 i                 |
| เครือข่ายสาธารณะ                                                                                    |                       |
| .@ AIS SUPER WiFi                                                                                   | <b>२</b> (i)          |
| เครือข่ายอื่น                                                                                       |                       |
| AIS SMART Login                                                                                     | 🔒 🤶 🚺                 |
| MED WiFi (802.1x)                                                                                   | 🔒 🤶 🚺                 |
| อื่นๆ                                                                                               |                       |
|                                                                                                    |                       |
| ถามเพื่อเข้าร่วมเครือข่าย                                                                           | แจ้งเดือน >           |
| เครือข่ายที่เคยใช้จะถูกเข้าร่วม โดยอัดโนมัติ ถ้าไม่ง<br>คุณจะได้รับแจ้งเดือนเกี่ยวกับเครือข่ายที่มี | พบเครือข่ายที่เคย ใช้ |

2. เปิด web อะไรก็ได้ ด้วย app safari , chrome หรือ IE จะเจอหน้าสำหรับใส่ username และ password โดย Username คือ HN 7 หลัก และ Password คือ เลขบัตรประชาชน

| 11:40     |                                   | I 4G 🔳 |
|-----------|-----------------------------------|--------|
|           | medicine.psu.ac.th<br>HospitalVIP |        |
| < >       | เข้าสู่ระบบ                       | ຍກເລີກ |
|           | SONGKLANAGARIND                   |        |
| Sign On   |                                   |        |
| Sign on f | or guest access.                  |        |
| Userna    | ame:                              |        |
|           |                                   |        |
| Passw     | ord:                              |        |
|           |                                   |        |
| C         |                                   |        |
|           | Sign On                           |        |
|           | Contact Support                   |        |
|           |                                   |        |
|           |                                   |        |
|           |                                   |        |
|           |                                   |        |
|           |                                   |        |
|           |                                   |        |
|           |                                   |        |
|           |                                   | 6.     |

 หลังจากกด Sign On แล้ว เมื่อขึ้นหน้าเวปโรงพยาบาลสงขลานครินทร์ แสดงว่าการเชื่อมต่อสมบูรณ์แล้ว สามารถใช้งาน WiFi ได้

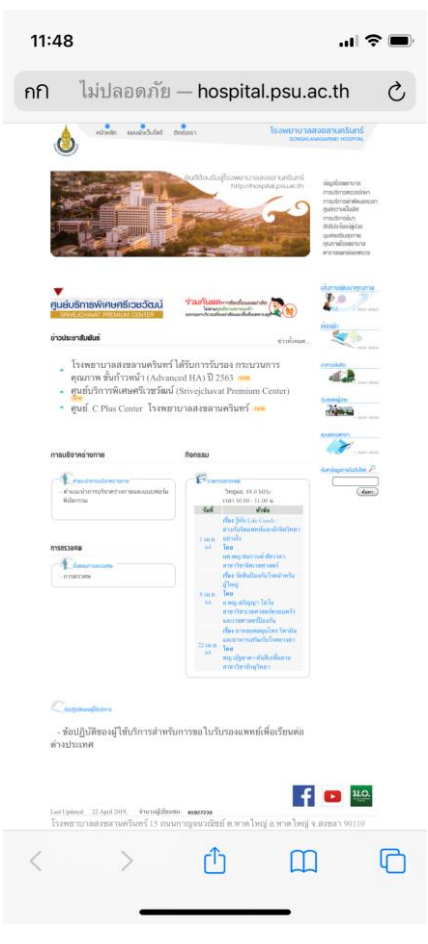